En la primera pantalla has de seleccionar lo siguiente:

Tasas por servicios administrativos (Institutos)

| Impresos de tasas                                                                                                    |
|----------------------------------------------------------------------------------------------------|
| Puede imprimir desde casa el modelo 046.                                                                                                    |
| Con este impreso puede ir a pagar a la entidad bancaria directamente, sin pasar previamente por el centro.                                                                                                    |
| Ahora bien, después de efectuar el pago tendrá que pasar por la secretaría del centro para entregar una copia del impreso pagado.                                                                                                    |
| Seleccione el tipo de tasa cuyo impreso desea generar:                                                                                                    |
| Tasas por servicios administrativos (Institutos)                                                                                                    |
| Tasas por servicios administrativos (Escuelas Oficiales de Idiomas)                                                                                                    |
| Tasas por expedición de títulos                                                                                                    |
| ▲ lasas por pruebas de acceso a Ciclos Formativos y obtención de títulos                                                                                                    |
| Si en esta página no encuentra los impresos que desea generar, consulte en el Portal Tributario, donde encontrará otras modalidades disponibles.                                                                                                    |
| Si dispone de Certificado digital ACCV o DNI electrónico puede utilizar la herramienta de Pago Telemático Genérico para efectuar el pago de las tasas.                                                                                              |
| Importante: El hecho de oblener un impreso y pagar una tasa no da por sí mismo derecho a ningún servicio, títulos, etc. Limítese a oblener los impresos correspondientes a las tasas que deba pagar, en caso de duda consulte en su centro docente. |

## A continuación deberás marcar

## Certificación académica

| Impresos d                                                                                  | e tasas                                                                                                    |  |
|---------------------------------------------------------------------------------------------|----------------------------------------------------------------------------------------------------|--|
| <ul> <li>Puede imprir</li> <li>Con este imp</li> <li>Ahora bien, o</li> </ul> Seleccione la | ur desde casa el modelo 046.<br>reso puede ir a pagar a la entidad bancaria directamente, sin pasar previamente por el centro.<br>espués de efectuar el pago tendrá que pasar por la secretaría del centro para entregar una copia del impreso pagado.<br>I tasa cuyo impreso desea obtener y pulse Continuar. |  |
|                                                                                             | Tasa                                                                                                    |  |
|                                                                                             | O Certificación Académica                                                                                                    |  |
|                                                                                             | O Certificación Superación Prueba Homologada N. A2                                                                                                    |  |
|                                                                                             | O Expedición Historial Académico Bachillerato                                                                                                    |  |
|                                                                                             | O Expedición Informe Evaluación Individualizado                                                                                                    |  |
|                                                                                             | C Expedición Tariata Identidad                                                                                                    |  |
|                                                                                             | C Expedición farjeta identidad                                                                                                    |  |

En la siguiente pantalla deberás seleccionar como *órgano gestor:* Instituts d'Alacant y elegir la opción de familia ordinaria o numerosa:

| Órgano gestor                                                                                                    |
|----------------------------------------------------------------------------------------------------|
| Órgano gestor: INSTITUTS D'ALACANT 🗸                                                                                               |
| Tasa                                                                                                    |
| Concepto: 9762                                                                                                    |
| Tasa: Certificación Académica                                                                                                    |
| Seleccione el tipo de matrícula:<br>O Ordinaria<br>Familia Numerosa/Monoparental General<br>Familia Numerosa/Monoparental Especial |
| Bonificación por discapacidad acreditada igual o superior al 33%                                                                   |
| A ingresar 1,93 €                                                                                                    |
| Continuar                                                                                                    |

Por último, deberás rellenar la siguiente página, darle a aceptar para imprimir las hojas y realizar el pago de las tasas en alguna de las entidades bancarias indicadas.

|                                                   | GENERAL ITAT VALENCIANA                                                                                                    | TAXA PER                                                                                                    | SERVICIS ADMINISTRATIUS DERIVATS DE                                                                                       | L'ACTMITAT ACADÈMICA DE NIVE                           | ILLNO UNIVERSITARI                 | NODEL      |  |  |  |  |
|---------------------------------------------------|----------------------------------------------------------------------------------------------------|----------------------------------------------------------------------------------------------------|----------------------------------------------------------------------------------------------------|--------------------------------------------------------|------------------------------------|------------|--|--|--|--|
| CODI TERRITORIA<br>ORGANI GESTOR<br>GROUND DESTOR | LI CODE TERANDANIC CEO380                                                                                                    | TASA DOD SED                                                                                                   |                                                                                                    |                                                        |                                    | 046        |  |  |  |  |
|                                                   | SONKEPTO 9 7 6 2                                                                                                    |                                                                                                    | איזא רעת אבתיונעט אנשווויש ואיז ואיז דער בעראינעט בע גע דער ווידער ערעספורע עב ווידער גע טווידער אוידער גע<br>DECLARACIÓN |                                                        |                                    |            |  |  |  |  |
| 0 SURECTE #ASSIU<br>E 0 RUMETO PM SIYO            | Aceptar                                                                                                    |                                                                                                    |                                                                                                    |                                                        |                                    |            |  |  |  |  |
| LARANT                                            |                                                                                                    | DOS "NOUSRE O RUZÓN SOCIUL                                                                                     | n wincome                                                                                                    |                                                        | 11 000 0000                        | 11.00      |  |  |  |  |
| DEC                                               |                                                                                                    | PHANOPO                                                                                                    | 4 March 18 M                                                                                                    | 17 FROMOA/ APEVAGE                                     |                                    | 18 (2) (24 |  |  |  |  |
|                                                   |                                                                                                    |                                                                                                    |                                                                                                    |                                                        | v                                  |            |  |  |  |  |
| LUQUAGE 0                                         | ne empresar a quantazias romanas en oraquesa / el a grezar a direta de creata en condence el<br>Centificaciones académicas y certificados a efecto de traslados<br>"Pruse entresa"<br>Trasse entresa:<br>Trasse entresa: | Pode<br>940                                                                                                    |                                                                                                    | Nelh-o-translayet to sold<br>Anth-o-translayet to sold | Sec<br>Sec                         |            |  |  |  |  |
| DATA I FIRMS                                      | NO DARAPESISTICO<br>Tactor masarulan<br>In tero analysistico (in nor daute nersenance)<br>In tero analysistico (in nor daute nersenance)                                                                                                    | 2023                                                                                                    | A INGREI BAR / A INGRESAR                                                                                                 |                                                        |                                    | 1.93 e     |  |  |  |  |
| D                                                 | ENTITATOOL (ADDINOTED) 0004, Sadanine, Calinane, Sadanine, Sadanine, Sadanine, Sanay Capitra, Kanay, ADANO, Galess Razio Vietnamos asata, al                                                                                                    | el Desc Cosp., Casta Ontoyest, Denskirde git sostat, Dorress                                                   |                                                                                                    |                                                        |                                    |            |  |  |  |  |
|                                                   | antiskos coulomootiks aak, sevene celeven seven seven superior superior antiskos celeven versevene e<br>Este justificant dingris no serà valid serse la certificació mecànica o firma autorizada i Este justificante de ingreso no sera vali                                                                                                    | al danse dage, data drinjant bande av progenat comes.<br>Sido sin la certificación mecánica o firme autorizada |                                                                                                    |                                                        |                                    |            |  |  |  |  |
| og Bedin<br>Sjærn                                 | a omplik per jenittatendari / a fellonapon a estora edoara<br>Be sancisuciersa / eard-sucurea                                                                                                    | 84 EATA D'ING                                                                                                  | RES / FECHL DE MORESO                                                                                                    |                                                        | 86 IMPORT INGRESSAT / IMPORTE / VO | RESADO     |  |  |  |  |
|                                                   |                                                                                                    |                                                                                                    |                                                                                                    |                                                        |                                    |            |  |  |  |  |
|                                                   |                                                                                                    |                                                                                                    |                                                                                                    |                                                        |                                    |            |  |  |  |  |